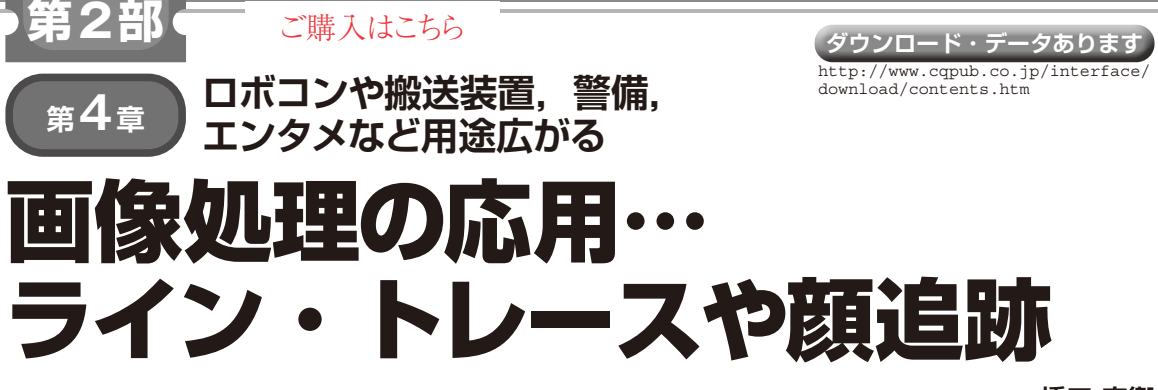

# 応用1:カメラ画像でライン・トレース

床に置いたトラロープ(黒と黄色の標識ロープ)を 空中のTelloから検出し、トレースさせます. 色追従 のプログラムを少し書き換えるだけで実現できます. 将来は工事現場においてドローンで荷物搬送できるか もしれません.

トラロープを使った理由は20m程度の長さを持つ 色付きロープの中で一番安かったからです.

画像処理を行うには、単色で太いロープが望ましい のですが、十分な長さのある太いロープがなかなか見 つからず、あったとしても結構高額だったので諦めま した.

#### ● ライン・トレース・ロボットの歴史

ロボットのプログラミングの入門でよくあるのは、ラ インからはみ出さないように走り続けるというライン・ トレースです.ジャパンマイコンカーラリーという歴史 も古く、スピードも強烈なコンテストもあります.

工場内の搬送ロボットでもライン・トレース技術が 使われており、ラインを追いかけることはロボット・プ ログラミングの基本中の基本と言ってもよいでしょう.

ライン・トレース・ロボットでは一般的に,検出距離が数cm以下の反射型フォトインタラプタ(ライン・ センサ)を使ってラインの位置を検出します.それらの センサの値に応じて,駆動用モータやステアリング・ サーボの出力をプログラムから制御します.

今回使うドローン Telloは、カメラ映像を取得でき、 簡単なコマンドで移動ができるので練習台としては最 適です.

### ● プログラムを実行する

リスト1にプログラムの抜粋を示します.初期化や キー入力を判別する部分の大半は,前章リスト1のス ケルトン・プログラムと同じです.次のコマンドで実 行します.

\$ python3 main\_linetrace.py

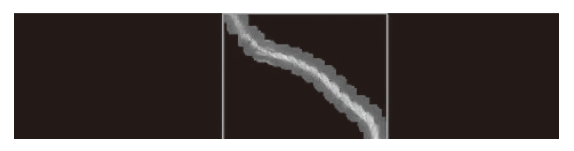

図1 Telloのカメラに映ったトラロープの画像をライン・トレー スするためにラベリングした結果

プログラムの動かし方は前章の色追跡と同じです. 1キーを押すと色追跡のフィードバック制御が有効に なり、0キーを押すと無効になります.フィードバッ ク制御が有効になると、Telloは前進しながら左右旋 回を行います.

#### ● 操作手順

1. Telloを離陸させる

tキーを押して離陸させます.

Telloを手動操作で移動させる

上下前後左右の移動キーを使って、ロープのラベリ ングが安定して行える位置までTelloを手動操作で移 動させます.

3. 画像認識のしきい値を調整する

図1のように最大面積を持つラベルが表示されます. トラック・バーのスライダを動かして,ロープだけ を抽出できるように最小しきい値と最大しきい値を調 整します.

詳しくは後述しますが、15×15画素の膨張処理を 行っているので、検出している領域がもともとのロー プよりも太くなっています。

## 4. フィードバック制御開始する

図1のように、きれいにロープが見えるようになる には、離陸後の高度から2回程度fキー(下降)を押す とよいでしょう、あまり下げ過ぎると自動着陸してし まいます。

ロープを検出していることを確認したら,1キーを 押して自動制御させます.検出されたラベルの重心位 置が,画面の中心であるX座標(240)に移動するよう に旋回制御がかかります.